# Configurar o ELAM no UCS

## Contents

Introduction Prerequisites Requirements Componentes Utilizados Informações de fundo Configurar Exemplo Verificar Troubleshoot Informações Relacionadas

### Introduction

Este documento descreve o uso da ferramenta Embedded Logic Analyzer Module (ELAM) no Unified Computing System (UCS) 4ª geração da interconexão de estrutura (FI) 6454 e como usála da melhor forma.

### Prerequisites

Não há pré-requisitos para este documento.

#### Requirements

A Cisco recomenda que você tenha conhecimento destes tópicos:

• Interconexão de estrutura UCS 6454

#### **Componentes Utilizados**

The information in this document was created from the devices in a specific lab environment. All of the devices used in this document started with a cleared (default) configuration. Se a rede estiver ativa, certifique-se de que você entenda o impacto potencial de qualquer comando.

## Informações de fundo

O UCS 4th Gen FI tem a capacidade de executar capturas de ELAM. Uma captura ELAM vem incorporada no ASIC.

A ferramenta ELAM permite a visualização em tempo real dos pacotes que estão sendo encaminhados no nível ASIC. Você pode exibir os detalhes de um pacote, como:

- Interface de entrada e saída
- Tamanho máximo da unidade de transmissão (MTU)
- Etiqueta de VLAN
- MAC e endereço IP do dispositivo origem e destino
- Queda de pacote e a causa
- Marcação de Qualidade de Serviço (QoS Quality of Service)

O ELAM fornece detalhes do encaminhamento de pacotes. Ele não causa interrupções no plano de dados.

### Configurar

Faça login no UCS via CLI (Command Line Interface, interface de linha de comando).

Execute estes comandos:

#connect nxos a|b

#attach module 1

#debug platform internal tah elam asic 0

#trigger init asic 0 slice 0 lu-a2d 1 in-select 6 out-select 1

#set outer ...

#start

#report

**Note**: A 4<sup>a</sup> Geração FI é uma unidade de rack única com um único módulo (módulo 1) com um ASIC (básico 0) e uma fatia (fatia 0). Veja a saída abaixo.

Para ELAMs onde o disparador é baseado nos atributos de pacote "lu-a2d 1" é usado. Os valores 6 e 1 serão usados para "in-select" e "out-select", respectivamente, para juros out

O comando "set outer" é o nosso filtro, é aqui que definimos e dizemos ao FI que pacote queremos capturar, há várias opções e podemos ser tão granulares quanto necessário:

```
arp ARP Fields
  fcoe FCoE Fields
  ipv4 IPv4 Fields
  ipv6 IPv6 Fields
  12 All Layer 2 Fields
  14 L4 Fields
module-1(TAH-elam-insel6) # set outer 12 ?
  cfi CFI Setting
cntag_vld CNTag Information Valid
  COS
                 Class of Service
  dst_mac
                 Destination MAC Address
  _____Descination MAC Addressqtag_vldVLAN Tag Information Validsnap_vldSNAP Header Information Validsrc_macSource MAC AddressvlanVLAN Id (Present only in state)
                 VLAN Id (Present only in case of FEX)
  vntag dvif VNTAG Destination vif
  vntag_looped VNTAG Header Looped Valid
  vntag pointer VNTAG Header Pointer Valid
  vntag_svif VNTAG Source vif
  vntag vld VNTAG Information Valid
module-1(TAH-elam-insel6) # set outer ipv4 ?
  checksum Checksum
  dscp
                 Diff. Serv. Code Point
  dst_ip Destination IP Address
ecn Explicit Congestion Nt
                 Explicit Congestion Ntfn
  fragment-off Fragments Offset
  header-len Header Length
more-frags More Fragments Available
  next-protocol Next Protocol
  packet-len Packet Total Length
  pyld-len Payload Length
src_ip Source IP Address
                 Time to Live
  ttl
  version Version
```

Depois que os filtros forem definidos, execute o comando **start** para executar a ferramenta ELAM. Se nada que preencha a condição do filtro tiver sido capturado, isso é visto:

module-1(TAH-elam-insel6)# report

ELAM not triggered yet on slot - 1, asic - 0, slice - 0

**Note**: O comando "set" sobreviverá em ELAMs, uma boa prática é executar um comando "reset" sempre que pretendemos capturar tráfego com IP, MAC, etc. diferentes.

#### Exemplo

1. Faça ping da VM 172.16.35.31 para o gateway 172.16.35.126:

```
RCH-SV-FFAIII-A(nx-os)# attach module 1
module-1# debug platform internal tah elam asic 0
module-1(TAH-elam)# trigger init asic 0 slice 0 lu-a2d 1 in-select 6 out-select 1
```

param values: start asic 0, start slice 0, lu-a2d 1, in-select 6, out-select 1

module-1(TAH-elam-insel6)# set outer ipv4 src\_ip 172.16.35.31 dst\_ip 172.16.35.126 module-1(TAH-elam-insel6)# start GBL\_C++: [MSG] rocky\_elam\_wrapper\_init:54:asic type 8 inst 0 slice 0 a\_to\_d 1 insel 6 outsel 1 GBL C++: [MSG] rocky elam wrapper enable:149:asic type 8 inst 0 slice 0 a to d 1 GBL C++: [MSG] - writing 08118F800000 GBL C++: [MSG] - writing FFFFFF800000 module-1(TAH-elam-insel6) # report HOMEWOOD ELAM REPORT SUMMARY slot - 1, asic - 0, slice - 0\_\_\_\_\_ Incoming Interface: Eth1/33 Src Idx : 0x1002, Src BD : 35 Outgoing Interface Info: dmod 1, dpid 4 Dst Idx : 0x604, Dst BD : 35 Packet Type: IPv4 Dst MAC address: 8C:60:4F:CD:FD:7C Src MAC address: 00:25:C5:00:00:1E .1q Tag0 VLAN: 35, cos = 0x1 Dst IPv4 address: 172.16.35.126 Src IPv4 address: 172.16.35.31 Ver = 4, DSCP = 0, Don't Fragment = 0Proto = 1, TTL = 64, More Fragments = 0 Hdr len = 20, Pkt len = 84, Checksum = 0x5f19L4 Protocol : 1 ICMP type : 8 ICMP code : 0 Drop Info: \_\_\_\_\_ LUA: LUB: LUC: LUD: Final Drops: Verificar

O pacote com src\_ip 172.16.35.31 e dst\_ip 172.16.35.126 está na VLAN 35 e chegou na porta 1/33 (interface de entrada) e foi destinado (interface de saída) à interface "dpid4" ...o quê? "dpid" é o identificador interno da porta ASIC e o mapeamento pode ser encontrado com "show interface hardware-mappings":

interface Ethernet1/33 description S: Server, Port-channel 1025 no pinning server sticky switchport mode fex-fabric priority-flow-control mode on fex associate 1 channel-group 1025 no shutdown Outgoing Interface Info: dmod 1, dpid 4 Dst Idx : 0x604, Dst BD : 35 RCH-SV-FFAIII-A(nx-os) # show interface hardware-mappings Legends: SMod - Source Mod. 0 is N/A Unit - Unit on which port resides. N/A for port channels HPort - Hardware Port Number or Hardware Trunk Id: HName - Hardware port name. None means N/A FPort - Fabric facing port number. 255 means N/A NPort - Front panel port number VPort - Virtual Port Number. -1 means N/A Slice - Slice Number. N/A for BCM systems SPort - Port Number wrt Slice. N/A for BCM systems SrcId - Source Id Number. N/A for BCM systems

Name Ifindex Smod Unit **HPort** FPort NPort VPort Slice **SPort** SrcId

Eth1/13 1a001800 1 0 4 255 48 -1 0 4 8 Esse "dpid 4" também corresponde ao que o "show hardware internal tah interface ethernet 1/13" sugere:

Hdr len = 20, **Pkt len = 1500**, Checksum = 0x1758

O pacote foi identificado como ICMP (Internet Control Message Protocol) pelo protocolo ELAM Layer 4 (L4). Consulte a lista de <u>números de protocolo IANA</u>. Você também pode filtrar com um tamanho de MTU específico. O ELAM dispara somente quando o MTU exato é atingido.

module-1(TAH-elam-insel6)# set outer ipv4 src\_ip 172.16.35.31 dst\_ip 172.16.35.126 packet-len
1500
Dst IPv4 address: 172.16.35.126
Src IPv4 address: 172.16.35.31
Ver = 4, DSCP = 0, Don't Fragment = 1
Proto = 1, TTL = 64, More Fragments = 0

L4 Protocol : 1 ICMP type : 8 ICMP code : 0

Solicitação ARP da máquina virtual (VM) para a rede upstream, com os endereços MAC definidos como filtro:

RCH-SV-FFAIII-B(nx-os) # attach module 1 module-1# debug platform internal tah elam asic 0 module-1(TAH-elam) # trigger init asic 0 slice 0 lu-a2d 1 in-select 6 out-select 1 param values: start asic 0, start slice 0, lu-a2d 1, in-select 6, out-select 1 module-1(TAH-elam-insel6)# set outer 12 src\_mac 00:25:c5:00:00:1e dst\_mac ff:ff:ff:ff:ff module-1(TAH-elam-insel6) # start GBL C++: [MSG] rocky elam wrapper init:36:asic type 8 inst 0 slice 0 a to d 1 insel 6 outsel 1 GBL C++: [MSG] rocky elam wrapper enable:95:asic type 8 inst 0 slice 0 a to d 1 GBL C++: [MSG] - writing 0000000000000 0000000000001 GBL C++: [MSG] - writing 000000000000 

#### Incoming Interface: Eth1/33

Src Idx : 0x1002, Src BD : 35
Outgoing Interface Info: dmod 1, dpid 4
Dst Idx : 0x604, Dst BD : 35

Packet Type: ARP

Dst MAC address: FF:FF:FF:FF:FF:FF Src MAC address: 00:25:C5:00:00:1E .1q Tag0 VLAN: 35, cos = 0x1

```
Target Hardware address: 00:00:00:00:00:00
Sender Hardware address: 00:25:C5:00:00:1E
Target Protocol address: 172.16.35.110
Sender Protocol address: 172.16.35.31
ARP opcode: 1
```

```
Drop Info:
```

```
LUA:
LUB:
LUC:
LUD:
Final Drops:
```

O pacote é identificado pelo sistema como um ARP, isso é especialmente útil quando há uma entrada ARP incompleta no nível da VM ou do gateway.

Se aplicável, as portas TCP/UDP também serão listadas, o SSH é testado aqui:

RCH-SV-FFAIII-B(nx-os) # attach module 1 module-1# debug platform internal tah elam asic 0 module-1(TAH-elam) # trigger init asic 0 slice 0 lu-a2d 1 in-select 6 out-select 1 param values: start asic 0, start slice 0, lu-a2d 1, in-select 6, out-select 1 module-1(TAH-elam-insel6) # set outer ipv4 src\_ip 172.16.35.126 dst\_ip 172.16.35.31 module-1(TAH-elam-insel6) # start GBL\_C++: [MSG] rocky\_elam\_wrapper\_init:36:asic type 8 inst 0 slice 0 a\_to\_d 1 insel 6 outsel 1 GBL\_C++: [MSG] rocky\_elam\_wrapper\_enable:95:asic type 8 inst 0 slice 0 a\_to\_d 1 GBL C++: [MSG] - writing 0811BF0000 GBL C++: [MSG] - writing FFFFFF8000 module-1(TAH-elam-insel6) # report HOMEWOOD ELAM REPORT SUMMARY slot - 1, asic - 0, slice - 0\_\_\_\_\_ Incoming Interface: Eth1/14 Src Idx : 0x604, Src BD : 35 Outgoing Interface Info: dmod 1, dpid 44 Dst Idx : 0x1002, Dst BD : 35 Packet Type: IPv4 Dst MAC address: 00:25:C5:00:00:1E

Src MAC address: 8C:60:4F:CD:FD:7C .1q Tag0 VLAN: 35, cos = 0x0

```
Dst IPv4 address: 172.16.35.31

Src IPv4 address: 172.16.35.126

Ver = 4, DSCP = 0, Don't Fragment = 0

Proto = 6, TTL = 64, More Fragments = 0

Hdr len = 20, Pkt len = 60, Checksum = 0x27f5
```

```
L4 Protocol : 6
TCP Dst Port : 22
TCP Src Port : 15067
```

```
Drop Info:
```

LUA: LUB:

LUC: LUD: Final Drops:

#### Troubleshoot

As gotas também são gravadas. O FI descarta uma solicitação ARP:

Incoming Interface: Eth1/18

Src Idx : 0x603, Src BD : 35
Outgoing Interface Info: dmod 0, dpid 0
Dst Idx : 0x0, Dst BD : 35

Packet Type: ARP

Dst MAC address: FF:FF:FF:FF:FF Src MAC address: 00:25:C5:00:00:1E .1q Tag0 VLAN: 35, cos = 0x1

Target Hardware address: 00:00:00:00:00:00 Sender Hardware address: 00:25:C5:00:00:1E Target Protocol address: 172.16.35.99 Sender Protocol address: 172.16.35.31 ARP opcode: 1

```
Drop Info:
```

\_\_\_\_\_

```
LUA:
LUB:
```

LUC: LUD: MC\_RPF\_FAIILURE SRC\_VLAN\_MBR Final Drops: MC RPF FAIILURE

```
SRC_VLAN_MBR
```

O FI recebe uma solicitação ARP na porta 1/18 (esta é uma porta de uplink) com um MAC de origem 00:25:c5:00:00:1e que é aprendido localmente em uma porta Ethernet virtual (vEth). Essa condição aciona uma queda de RPF (Reverse Path Forward, Encaminhamento de caminho reverso). Observe que as **Informações da Interface de Saída** relatam **dpid 0**, que é uma queda.

RCH-SV-FFAIII-A(nx-os) # show run interface ethernet 1/18

interface Ethernet1/18
 description U: Uplink
 pinning border
 switchport mode trunk
 switchport trunk allowed vlan 1
 channel-group 105 mode active

#### Informações Relacionadas

- <u>Visão geral do ELAM</u>
- Suporte Técnico e Documentação Cisco Systems